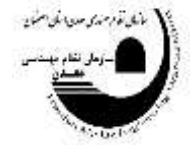

اطلاعیه واحد آموزش و پژوهش: راهنمای تصویری چگونگی درخواست آمادگی به تدریس دروس جدید توسط مدرسان سابق نظام مهندسی معدن استان اصفهان

بسمه تعالى

جهت ثبت دروس جدید آموزشی توسط اساتید محترمی که قبلاً مورد تایید شورای مرکزی بوده اند و در سامانه سنم به عنوان مدرس نظام مهندسی معدن استان اصفهان دارای کارتابل میباشند:

- ۱- به پورتال سازمان به آدرس Isfahan.imeo.ir مراجعه نمایید.
  - ۲- گزینه سامانه سنم را انتخاب نمایید.

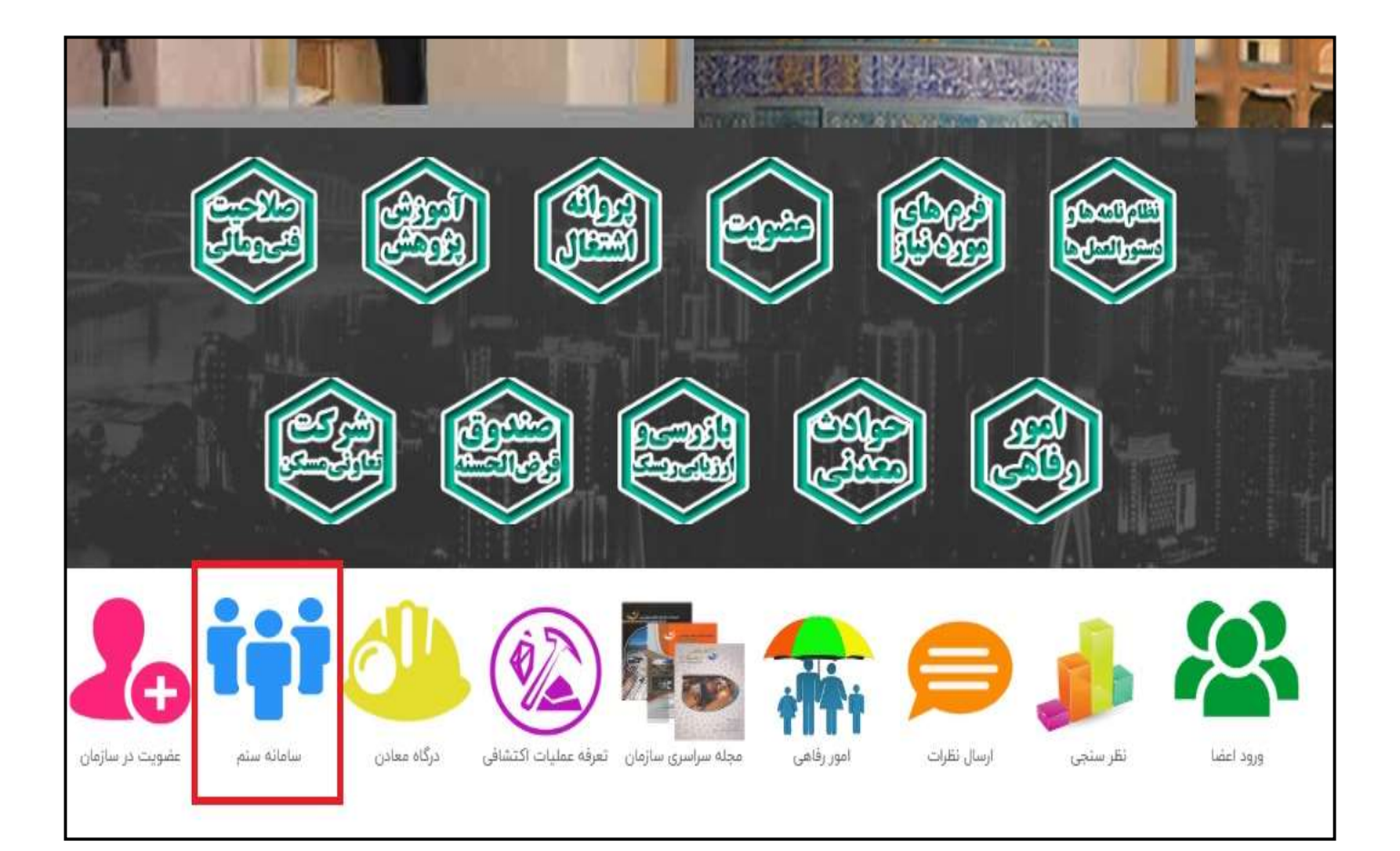

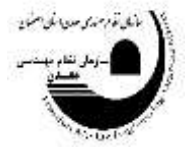

اطلاعیه واحد آموزش و پژوهش: راهنمای تصویری چگونگی درخواست آمادگی به تدریس دروس جدید توسط مدرسان سابق نظام مهندسی معدن استان اصفهان

۳. قسمت ورود اعضا را انتخاب نمایید.

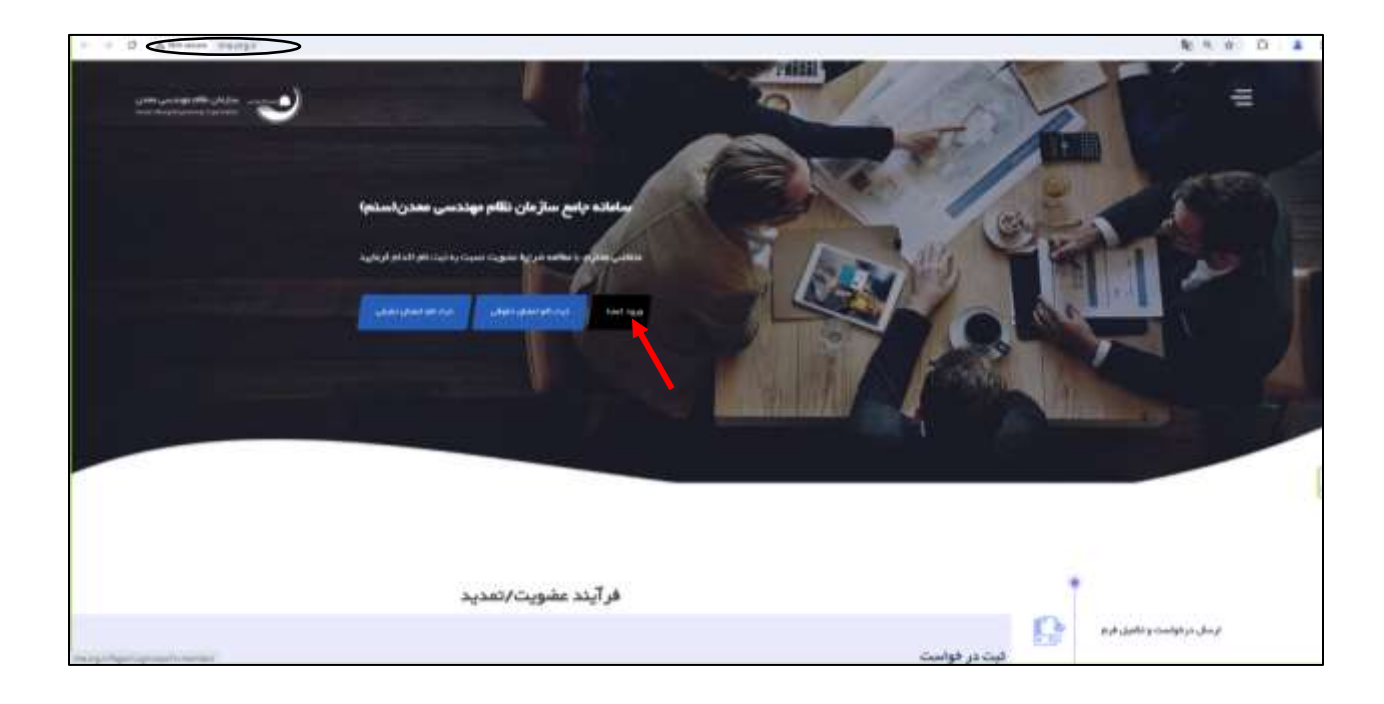

۴. از منوی نوع کاربری، گزینه مدرسین نظام مهندسی معدن را انتخاب نمایید.

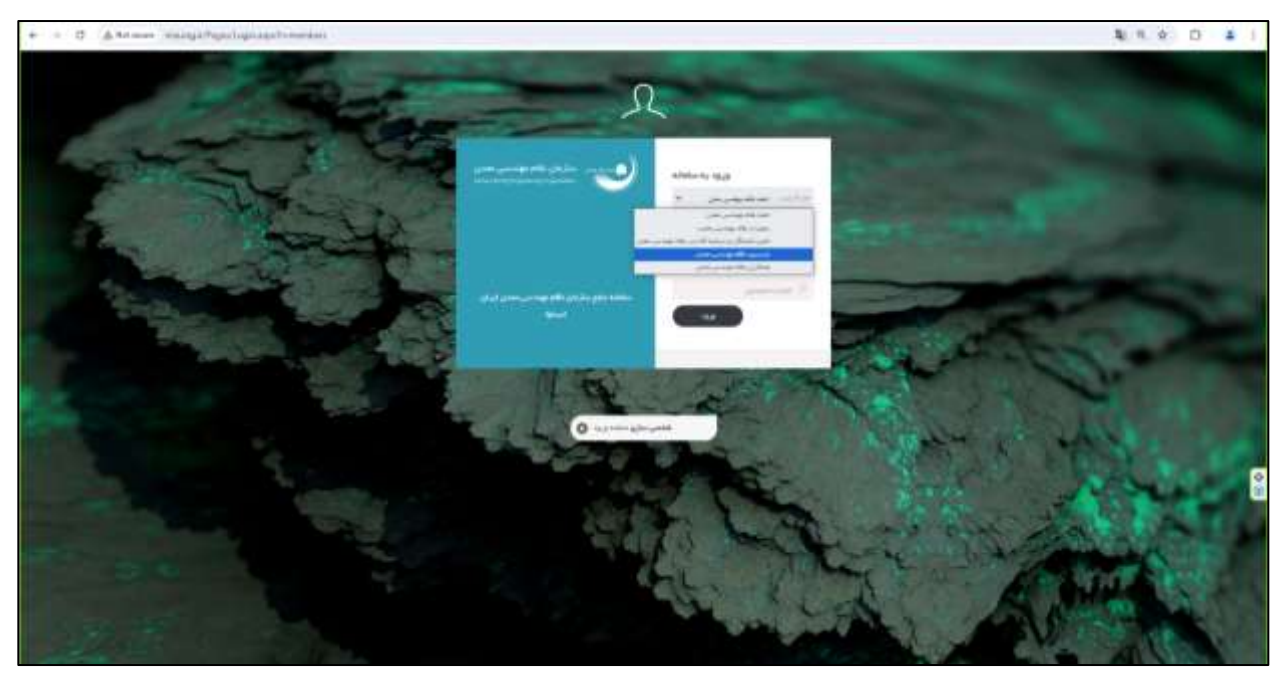

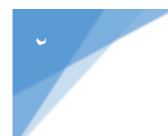

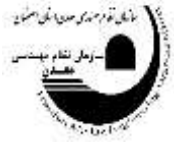

اطلاعیه واحد آموزش و پژوهش: راهنمای تصویری چگونگی درخواست آمادگی به تدریس دروس جدید توسط مدرسان سابق نظام مهندسی معدن استان اصفهان

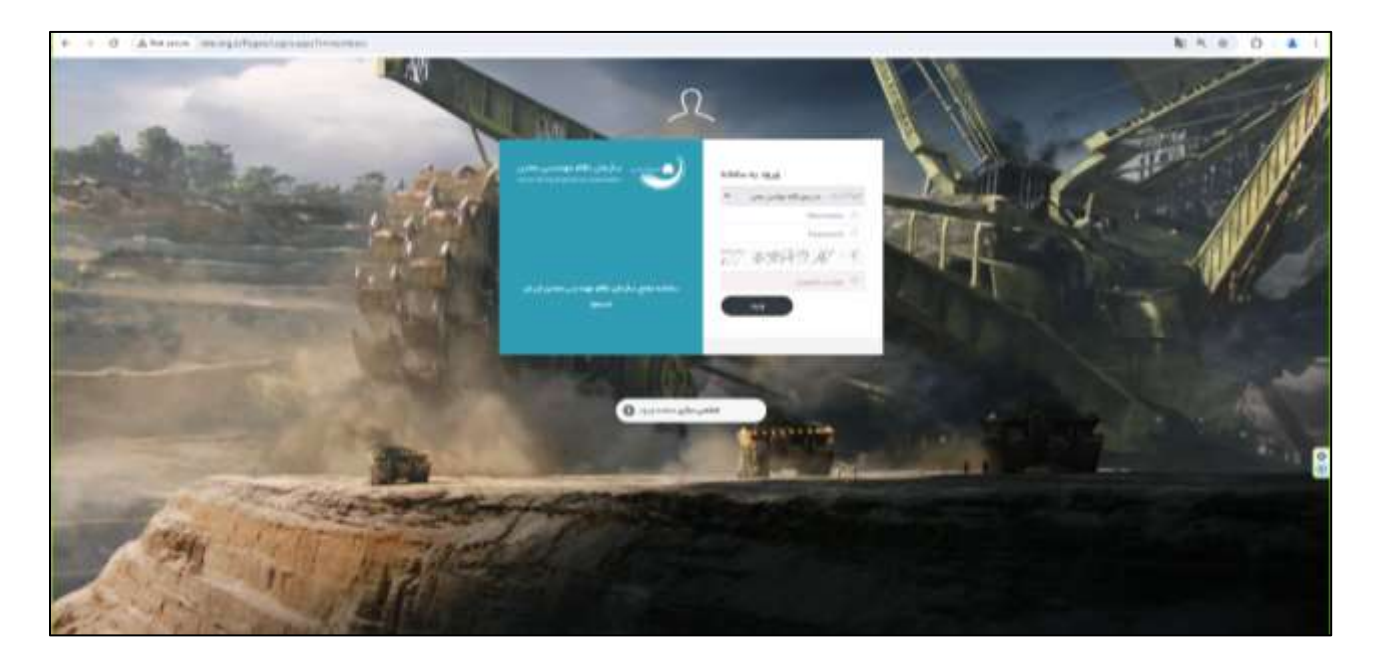

۵. به ترتیب نام کاربری "کد عضویت" و رمز عبور "کد ملی" را وارد نمایید.

۶. از نوار سمت راست گزینه ثبت درخواست توسط مدرسین را انتخاب نمایید. بلافاصله گزینه درخواست دوره جدید نمایش داده می شود. روی آن کلیک کنید. در قسمت عنوان درخواست "ثبت دوره آموزشی جدید" و در قسمت متن درخواست، ضمن معرفی خود بنوسید آمادگی همکاری جهت ارایه خدمات آموزشی برای دوره های جدید را دارید.

| - 66 | 🧶 or galand galance 🥙 戦 set 🚳 🛛 😭                                                                                                    |     | بسارمان دائلت مهاندسی مشدن ایران                                                                                                    |
|------|----------------------------------------------------------------------------------------------------|-----|----------------------------------------------------------------------------------------------------|
|      | ي در خواست: آلبادگي ندر يين در دوره هاي آلبوارهي                                                                                                    | 40  | وشعرت کارین ۵<br>۲۰ مشمانیش                                                                                                    |
|      |                                                                                                    |     | and the second second s |
|      |                                                                                                    |     | inclusioners If                                                                                                    |
| ~    | المركز والوجيد المتحاصين ومكر محاول المركز المركز |     | i managarar 👁                                                                                                    |
|      |                                                                                                    |     |                                                                                                    |
|      | revisit je defense in the second second second second second second second second second second second second s                                                                                                    |     |                                                                                                    |
|      |                                                                                                    |     |                                                                                                    |
|      | anite stylepteries                                                                                                    |     |                                                                                                    |
|      |                                                                                                    |     | N                                                                                                    |
|      |                                                                                                    |     |                                                                                                    |
|      |                                                                                                    |     |                                                                                                    |
|      |                                                                                                    |     |                                                                                                    |
|      |                                                                                                    |     |                                                                                                    |
|      |                                                                                                    | -11 |                                                                                                    |
|      |                                                                                                    |     |                                                                                                    |
|      |                                                                                                    |     |                                                                                                    |
|      |                                                                                                    |     |                                                                                                    |
|      |                                                                                                    |     |                                                                                                    |
|      |                                                                                                    |     |                                                                                                    |

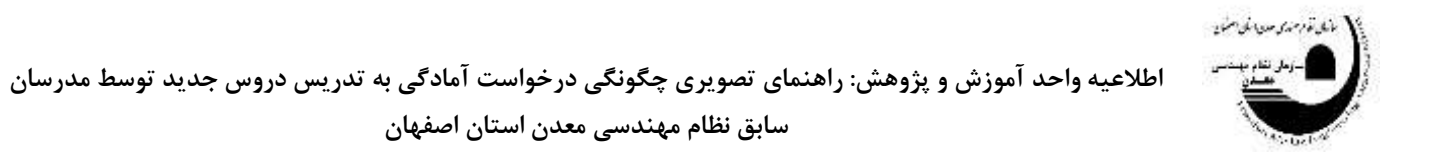

۲. از گزینه نوع رسته، رسته مورد نظر را انتخاب نمایید.

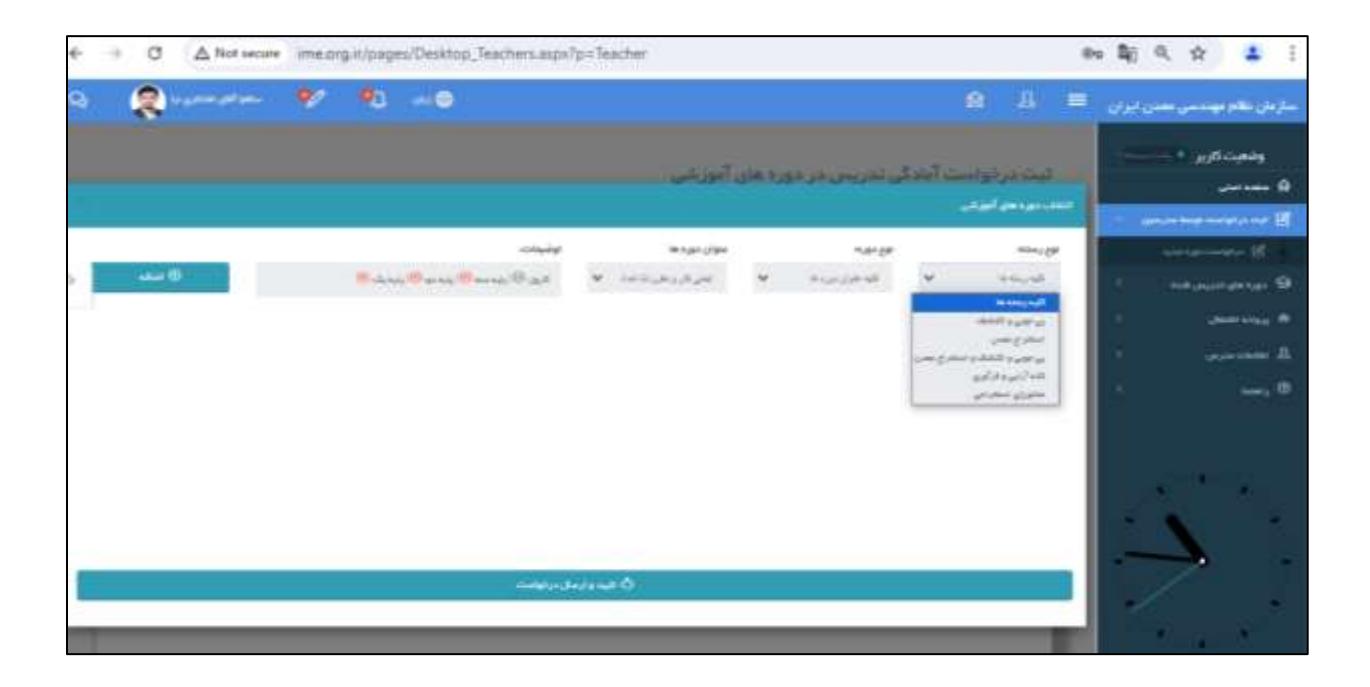

۸. از گزینه کلیه عنوان دوره ها، به دستورالعمل جامع آموزش نظام مهندسی معدن مراجعه نمایید و شرایط کد دوره که مربوط به صدور و ارتقاء، تئوری کارآموزی، جبرانی نقشه برداری و… میباشد را انتخاب نمایید.

| 9 | Real and the second second | * | <b>10</b> 00 00                                                                                                |         |                 |      |                                                                                                    |        | A A =                         | سازعان نظام مهندسی معدن ایران                                                                                                    |
|---|----------------------------|---|----------------------------------------------------------------------------------------------------|---------|-----------------|------|----------------------------------------------------------------------------------------------------|--------|-------------------------------|----------------------------------------------------------------------------------------------------|
|   |                            |   |                                                                                                    |         | الورخي          | رغلى | ي إخريس فر مون                                                                                                    | suut : | کیت درخواست<br>مارینویس ایویی | وشعردکاریز ۲۰۰۰۰۰<br>۵ ملعه مین<br>۲۵ چه درموسه موادر می                                                                                                    |
|   |                            |   | اوفيدابه                                                                                                    |         | مولى دوره الا   |      | 11.00-201                                                                                                    |        | minuge                        | BE مراولت دورو در د                                                                                                    |
| 0 | Mar                        |   | in shear (in the second second second second second second second second second second second second second se | 9       | المتوافري مترجه |      | افر الاردين الا<br>المراجع مورية<br>المراجع مورية<br>المراح المراح المورية<br>المراح المورية<br>المراح الم مورية<br>المراح المورية<br>المراح الموري الموري الموري الموري الموري الموري الموري الموري الموري الموري الموري الموري الموري الموري الموري الموري الموري الموري الموري الموري الموري الموري الموري الموري الموري | *      | All syney.                    | анараранана Ф<br>различна<br>аралина<br>дана<br>дана<br>с<br>дана<br>с |
|   |                            |   |                                                                                                    | 14/13 × | #ð              |      |                                                                                                    |        | 0                             |                                                                                                    |
| 1 |                            |   |                                                                                                    |         |                 |      |                                                                                                    |        |                               |                                                                                                    |

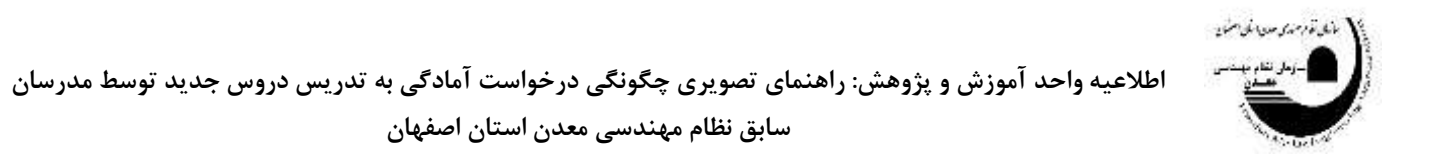

۹. از گزینه عنوان دوره، عنوان درس پیشنهادی را انتخاب نمایید. در قسمت توضیحات به صورت خودکار، شرایط اینکه درس پیشنهادی مربوط به کارورز، پایه ۳ به ۲، پایه ۲ به ۱ و یا پایه ۱ به ارشد باشد به رنگ سبز نمایش داده می شود.

| ← → O ▲ Not secure ime.o   | C A Not secure imm.org.#/pages/Desktop_Teachers.asgu?p=Teacher 8                                                                                                    |                                                                                                    |                     |                                     |                                                                                                    |
|----------------------------|----------------------------------------------------------------------------------------------------|----------------------------------------------------------------------------------------------------|---------------------|-------------------------------------|----------------------------------------------------------------------------------------------------|
| Q 😵 ta galanti gali tana 🛷 | 90 we                                                                                                    |                                                                                                    |                     | A A =                               | سترحل نكام موددسي معدن ايران                                                                                                    |
|                            |                                                                                                    | ی آموز هی                                                                                                    | کی ندریس در دوره هد | البت در دواست آداد<br>مسادر مواقع م | وهمت کریز ۵<br>۵۰ مساحی<br>۵۵ مساحی است                                                                                                    |
|                            | 100-set                                                                                                    | le tair chee                                                                                                    | 10.00               | Mini per                            | Contraction of the local division of the local division of the loc |
|                            | الاسل (م) ومند (1) ومر من (1) ومرد (2)<br>مرد الله -<br>مرد الله -<br>مرو الله -<br>مرد الله -<br>مرد الله -<br>مرم -<br>مرم -<br>مم -<br>م | انی و نشا سایی رام<br>این و نشا سایی رام<br>این و نشای و این<br>این و این<br>این و این<br>این و این<br>این<br>این و این<br>این<br>این<br>این<br>این<br>این<br>این<br>این |                     | • U= 1000 0                         | Construction of the second second sec |

۱۰ . در نهایت گزینه اضافه را انتخاب نمایید. درس پیشنهاد شده به صورت جدول در پایین صفحه نمایش داده می شود. در نهایت گزینه "تایید و ارسال درخواست" را انتخاب نمایید تا در کارتابل مسوول آموزش استان قرار گیرد و بررسی شود.

| ÷. | O A Not second        | ime.org.ir/pages/Desktop_Te | achers.asps?p=?eacher  |                            |                               | w \$6  0, ☆ ≛ i                                                                                                    |
|----|-----------------------|-----------------------------|------------------------|----------------------------|-------------------------------|----------------------------------------------------------------------------------------------------|
| 9  | and the second second | * * -•                      |                        |                            | 8 8 =                         | سارمان م <del>الم</del> مهندسی هدن اروان                                                                                                    |
|    |                       |                             | آلوز هي ا              | د آمادگی تدریس در دوره هان | تبت در دوانس<br>داردی مرافز م | وشعرت کاربر اکست<br>۵ مامه مندر<br>۱۹ مه مربوسه مواد مرمو                                                                                                    |
|    |                       |                             | -conjungi ini nga jiga | *#*{#                      | (P                            | And a second second sec |
|    |                       | (Folgory Strate Con         | applan + applant       | V series V                 | 100,000                       | 1 manufactures 9                                                                                                    |
|    | توهيحك                | کد نوره                     |                        | متوازر موره                | وديقد                         | · (1)                                                                                                    |
| ×  |                       | MT-EXe,                     | ستوين في السلطي        | الدرج والارتباد            | - 38                          | ۸ سنديند                                                                                                    |
|    |                       |                             |                        |                            |                               |                                                                                                    |
| _  |                       |                             |                        |                            |                               |                                                                                                    |
|    |                       |                             | and the first state of |                            |                               |                                                                                                    |
|    |                       |                             |                        |                            |                               |                                                                                                    |